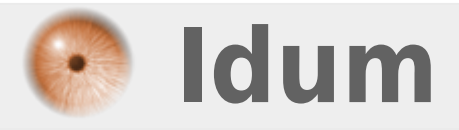

# **Installation par réseau de Debian via srv Debian** >>> Installation Debian via le reseau

**Description** :

Le but de ce cours est de vous apprendre à installer un serveur Debian sur une machine ne disposant pas de lecteur CD. Cette installation se fera à partir d'un autre serveur Debian.

#### Installation par réseau de Debian via srv Debian

#### >>> Installation Debian via le reseau

#### Sommaire :

- I) Installation à partir d'un autre serveur Debian
- 1) Liste des logiciels
- 2) Configuration de DHCP3-server
- 3) Configuration de TFTPD
- 4) Configuration de PXE
- II) Configuration du BIOS

# I) Installation à partir d'un autre serveur Debian

Nous présenterons maintenant la méthode d'installation à partir d'un autre serveur Debian.

## 1) Liste des logiciels

Pour l'installation il nous faut un serveur DHCP, TFTP et PXE ainsi que le dossier de Debian NetInstall.

- DHCP3-server

- ATFTP

- PXE

## 2) Configuration de DHCP3-server

**!!!** Le serveur DHCP doit être le seul sur le réseau, donc si vous avez un box (livebox, freebox,...) arrêtez le service DHCP !!!

Nous allons commencer par installer le serveur DHCP :

aptitude install dhcp3-server

Ensuite nous allons configurer ce serveur :

vim /etc/dhcp3/dhcpd.conf

Modifiez comme ceci :

| # If this DHCP server is the official DHCP server for the local               |
|-------------------------------------------------------------------------------|
| <pre># network, the authoritative directive should be uncommented.</pre>      |
| authoritative;                                                                |
| <u># Use this to send dhcp log messages to a different log file (you also</u> |
| # have to hack syslog.conf to complete the redirection).                      |
| log-facility local7;                                                          |
| <u>subnet 192.168.1.0 netmask 255.255.255.25.0 {</u>                          |
| range 192.168.1.10 192.168.1.200;                                             |
| option domain-name-servers 80.10.246.3, 80.10.246.132;                        |
| option domain-name "toto.org ";                                               |
| option routers 192.168.1.1;                                                   |
| option broadcast-address 192.168.1.255;                                       |
| default-lease-time_600;                                                       |
| max-lease-time 7200;                                                          |
| <u>}</u>                                                                      |
|                                                                               |
| group {                                                                       |
| next-server 192.168.1.201;                                                    |
| nost tripclient {                                                             |
| httename /trtpboot/pretinux.0;                                                |
| nardware ethernet 00:45:05:DD:DC:CA;                                          |
|                                                                               |
| <u>1</u>                                                                      |
|                                                                               |

- Bien sûr n'oubliez pas de configurer avec vos propres paramètres (adresses IP, adresses MAC)
- Dans notre cas le serveur a pour adresse IP : 192.168.1.201

## 3) Configuration de TFTPD

Nous allons commencer par installer TFTPd :

aptitude install tftpd

Pour configurer tftp il nous suffit d'ajouter ou modifier la ligne : « tftp dgram udp wait root /usr/sbin/tcpd in.tftpd /tftpboot » dans le fichier /etc/inetd.conf via la commande suivante :

vim /etc/inetd.conf

- Modifiez-le :

tftp dgram udp nowait root /usr/sbin/tcpd /usr/sbin/in.tftpd /tftpboot

Nous allons maintenant créer le répertoire TFTP :

mkdir /tftpboot
cd /tftpboot

- On crée un répertoire et on entre dedans.

wget http://ftp.nl.debian.org/debian/dists/lenny/main/installer-i386/current/images/netboot/netboot.tar.gz

- On télécharge la version Net-Install de Debian.

- On décompresse l'archive et on la supprime.

chmod -R 777 /tftpboot

- On attribue les droits au répertoire "/tftpboot".

#### 4) Configuration de PXE

Nous allons commencer par installer PXE :

aptitude install pxe syslinux

Et nous allons ensuite le configurer :

nano /etc/pxe.conf

Modifiez le fichier comme ceci :

```
# which interface to use
interface=eth0
default_address=192.168.1.201
# the multicast ip address to listen on
multicast address=224.0.1.2
# mtftp info
mtftp_address=224.1.5.1
mtftp_client_port=1758
mtftp_server_port=1759
# the port to listen on
listen_port=4011
# enable multicast?
use_multicast=1
# enable broadcast?
use_broadcast=1
# user prompt
prompt=Press F8 to view menu ...
prompt_timeout=10
# what services to provide, priority in ordering
# CSA = Client System Architecture
# service=<CSA>,<min layer>,<max layer>,<basename>,<menu entry>
service=X86PC,0,0,local,Local boot
service=X86PC,0,0,pxelinux,PXELinux
# tftpd base dir
tftpdbase=/tftpboot
# domain name
domain=toto.org
```

- Bien sûr n'oubliez pas de configurer avec vos propres paramètres (adresse IP, domaine)

reboot

# II) Configuration du BIOS

Lorsque vous allumez votre ordinateur appuyez sur la touche « suppr » ou « F2 » pour accéder au menu du bios.

|     |                                        |                                             | Phoenix    | 310S | Setup  | Utility |
|-----|----------------------------------------|---------------------------------------------|------------|------|--------|---------|
| Ma  | in 👘                                   | Advanced                                    | Security   |      | Boot   | Exit    |
|     | Networ<br>*Renova<br>*Hard D<br>CD-ROM | k boot from<br>ble Devices<br>rive<br>Drive | AMD An79CS | 170A |        |         |
| F1  | Help                                   | 14 Select                                   | Iten -/    |      | Change | Values  |
| LSC | LXIT                                   | Select                                      | nenu Em    | .er  | Select | ► SUD-  |

Si vous êtes débutant ne toucher à rien sauf aux options que je vais vous indiquer :

- Dans le bios cherchez dans les différents menus, la configuration du boot séquence :

- Et comme dans l'exemple, configurez le premier boot sur le « network ». Cependant sur certain BIOS il porte aussi le nom de « LAN ».
- Continuez à chercher si dans « integrated peripheral » vous trouvez une ligne « Network boot rom », activez-la.

- Redémarrez votre ordinateur, au démarrage le serveur va chercher à obtenir une adresse IP ainsi que le fichier " **pxelinux.0** ".

L'installation de Debian commencera alors comme si vous aviez votre CD d'installation.

Pour suivre le cours installation de Debian, cliquez sur le lien si dessous :

#### Installation d'un serveur Debian

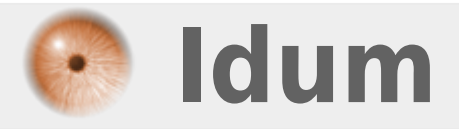